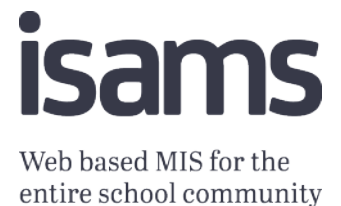

# iSAMS-Faria Integration: Prerequisites

Phase 1 – One Way Sync, iSAMS to ManageBac

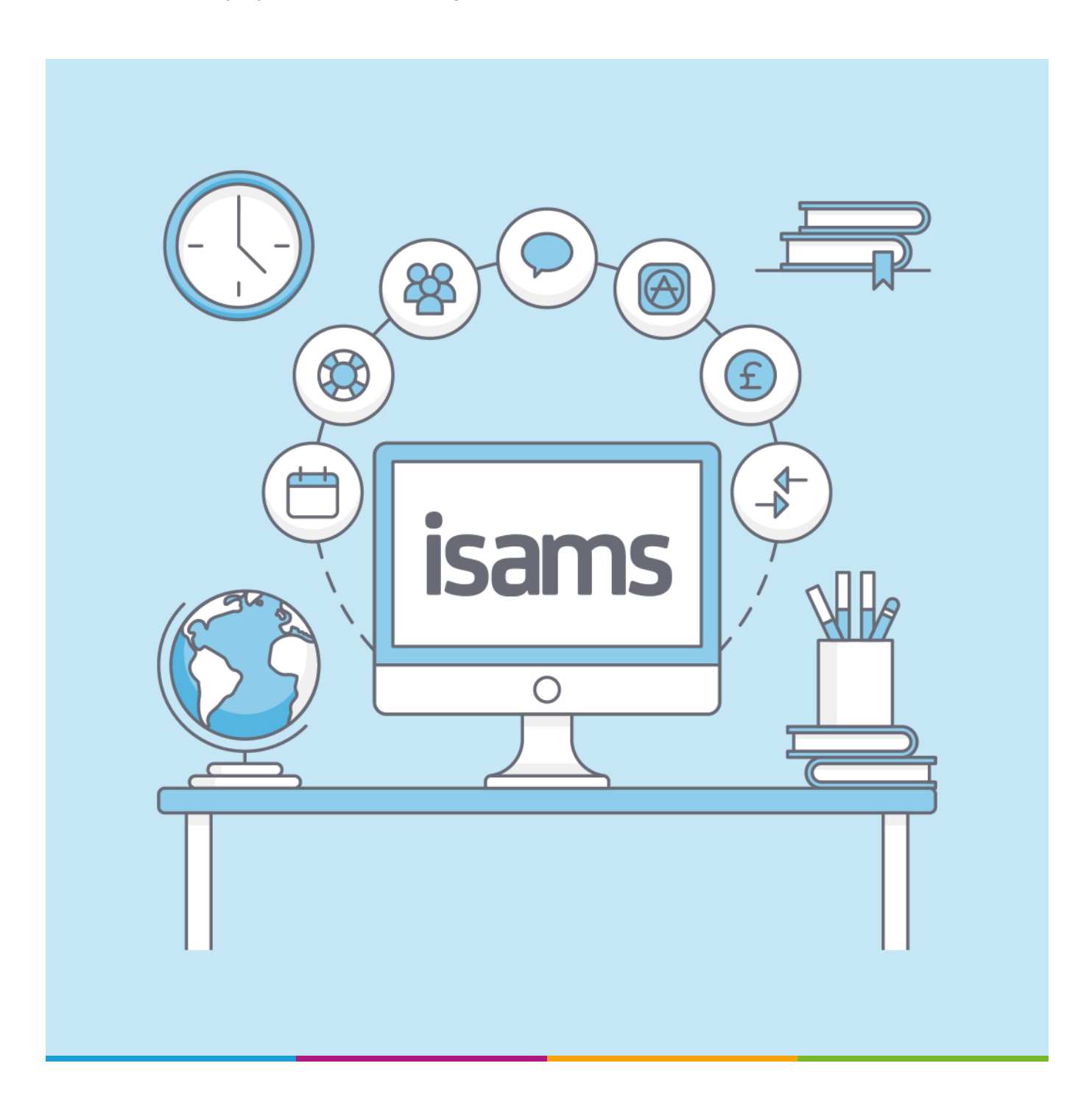

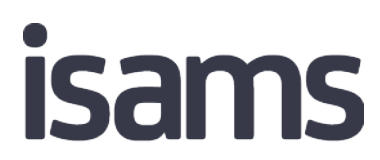

Web based MIS for the entire school community

# **Table of Contents**

| Introduction                                 | 3  |
|----------------------------------------------|----|
| Configure iSAMS School Code settings         | 4  |
| Exporting Student information from iSAMS     | 5  |
| Field Section                                | 7  |
| Saving and Exporting an Integrations Dataset | 9  |
| Contact ManageBac Support                    | 10 |
| Configure iSAMS Mapping Manager              | 11 |
| Next Steps                                   | 12 |

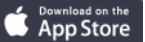

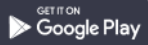

#### Introduction

This document will outline the prerequisites required for an iSAMS school to enable the Faria Integration.

The following process must be followed.

- 01. Export Student Records from iSAMS with key fields to an excel spreadsheet
- 02. Send Excel Spreadsheet to ManageBac support Team
- **03.** ManageBac Support Team will compare the iSAMS and ManageBac datasets to ensure duplicate Students are not created when the integration is turned on.
- 04. ManageBac Support Team to feedback any concerns to the School.
- **05.** Once all concerns have been resolved, ManageBac will contact the iSAMS Support Team to schedule the integration installation.

#### Configure iSAMS School Code settings

All schools must ensure the iSAMS School Code is unique. We recommend the School Code is automatically generated before enabling the integration.

If "Update Empty School Codes" is used, please make sure the individual ManageBac Student IDs are updated and share the same unique codes.

- **01.** Navigate to Student Manager > Configuration > General Options > Enable the option "Require a Unique School Code"
- 02. Enable Automatic School Code and fill in the other options
- 03. Update Empty School Codes to ensure students are created in ManageBac

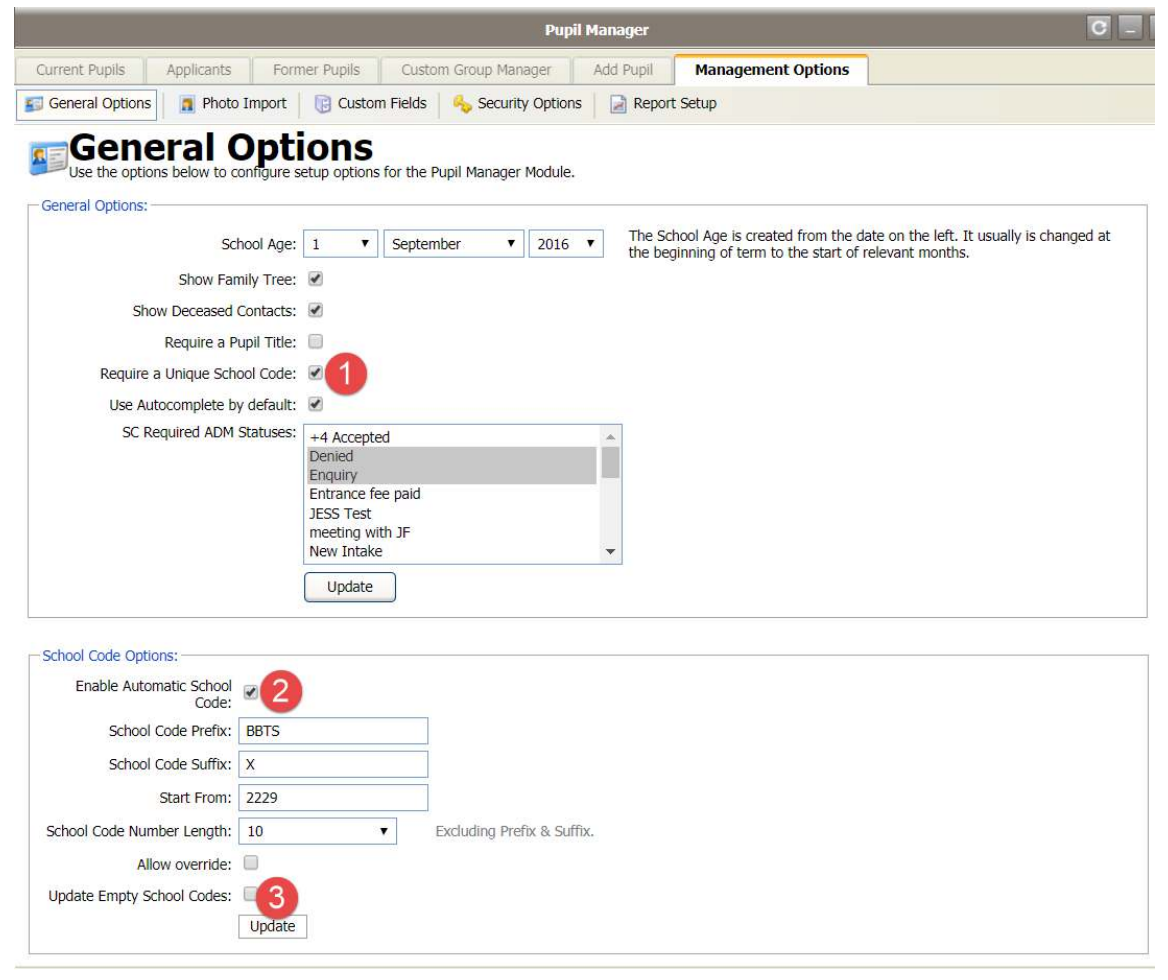

# Exporting Student information from iSAMS

- 01. Navigate to Student Manager
- 02. Search for all Students
- 03. Change page size to All
- 04. Select all students
- 05. Use the pink drop down list and select the option "Export Student Records"

See below

| Persona)           | My Options        | Log Off 🔒 Admin (Online)         |                                           |                      |                               | 9                        | Thu 27th Jul 2017 [13:56]  |
|--------------------|-------------------|----------------------------------|-------------------------------------------|----------------------|-------------------------------|--------------------------|----------------------------|
| Communications     |                   | 0 🗉 🛛                            | 💾 Important Lists 🔹 😵                     |                      |                               |                          |                            |
| reaching at Examis | Current Buolic    | Analistate Estate Busile         |                                           | School Registrations |                               |                          |                            |
| Reparing           | Currenc Pupils    | Popicana Tome Papia              |                                           |                      |                               |                          | Take a Registration        |
| Course Management  | Custom Search     | at surname. Im Year Group 🕤 He   | use 📓 Reports 🔛 Templates 🕋 Statistics 🥥  |                      |                               |                          | Assign Out of School       |
| Student Management | 🔟 🔍 🐗 Bi          | ick to Criteria P/S - ALL ( 3) G | froup by 🔹 🔰 🧯 382 Students (252M   130F) |                      |                               | Selected Students 🔹      | Registration Status Report |
| 25                 | 4 Pupil's Name (F | 're Name)                        | In Care?                                  | FAL                  | 🯴 🚖 Form                      | Selected Students        | Out of School Report       |
| Admissions         | Abd               | URE AL KUBAISI                   |                                           |                      |                               | Administrative Options   | Print a Paper Register     |
|                    | 💉 📘 🖃 🙎 Geo       | rge ALLEN (GEO)                  |                                           |                      | Y10-A                         | Nove to Former           | Print a Fire Register      |
|                    | 🖉 📕 🖻 🍰 bres      | III AL-NAIMI                     |                                           | 120                  |                               |                          | 12 Communication Trate     |
| Manager            | 🕑 🛃 🖻 🍃 Edw       | ard ALVAREZ                      |                                           |                      |                               | Group Edit               | Communication roots a      |
| Alter .            | 🕑 🎬 🗉 🍰 Jack      | ANAN                             | ¥                                         | (4)<br>(4)           | 🯴 - Yeari                     | Batch Edit               | 2016/17 Timetable [16 >    |
|                    | 🗷 🔝 🖃 🍰 Alex      | ANDERSON                         |                                           |                      | * ( ) * ( ) *                 | 1000000000               | 🛅 News & Events 🛛 🗧        |
| Pupil Registers    | 🗶 🛃 🖃 🔒 And       | rea ANDERSON                     |                                           | 12                   |                               | Create UPINS             | 👃 Discipline Options 🛛 😜   |
| A                  | 🖌 🔛 🖃 🏅 Ard       | ew ANDREWS                       |                                           |                      |                               | Add Exclusion            | Rewards & Conduct 8        |
|                    | 🗹 🔛 🗈 👗 jams      | es ANDREWS                       |                                           |                      | test sturf                    | Consta Danat Accounts    |                            |
| Rewards & Conduct  |                   | ANDREWS                          | •                                         |                      |                               | Create Parent Accounts   | Academic Options 8         |
| 0                  |                   | NAD ANDREWS                      |                                           |                      | 1A                            | Delete Students          | S Activities Manager 8     |
| 26                 |                   | ANDREWS                          | <u></u>                                   |                      | . G Prend                     | Letters, Labels & Badges | 🕺 Medical Centre 🛛 😵       |
| Discipline Manager |                   | am AN JARWALLA                   |                                           |                      |                               | Latter Merging           | School Lists 8             |
| 194                |                   | ANNAN (FROG)                     |                                           |                      | P - Vert test                 | 100 00 00 000 000        | Dutarnal Frame             |
| 0.                 | 🗶 🛐 🗉 🤱 Xona      | WAPPLE                           | *                                         | (*)                  | <ul> <li>Y3 Bloggs</li> </ul> | Letter Merging V2        |                            |
| Exclusions Manager | 🕑 🔝 🖃 🔒 Alex      | APPLETON                         |                                           |                      |                               | Address Label Creation   | internal Exams 8           |
| -                  | 🛃 🖃 🔒 Ann         | e APPS                           |                                           | 1.71                 |                               | Pathani Addense Labaia   | Reporting Services         |
| U.                 | 🥑 🚺 🗉 🔒 Chri      | s ARIMATHEA (JOSEPH)             |                                           | 1                    | · · J61                       | School Address Labels    | 2 Run Custom Report        |
| Other Schools      | 🕑 🧱 🖃 🔒 Emn       | na ASHBY LYONS (EMM)             |                                           |                      | 121 1                         | Badge Creation           | 👻 Useful Tools 🔅           |
| 2                  | 🗶 🔛 🗉 💄 A B       |                                  | •                                         | (*)                  | 1997                          | Exam Table Cards         | Postrode Search            |
| <i>.</i>           | 🗹 🎬 🖃 🔒 Chái      | les BADWAN (CHARLES)             |                                           |                      | 🥊 🔶 -                         |                          | Sond a Text Message        |
| Agent Manager      | 🛃 🔢 🖃 👗 Anil      | BAINS                            |                                           |                      | P 😨 Y10-5                     | Exporting & Reports      |                            |
| School Management  | 🗹 🔛 🔄 🔒 Geo       | TBAINS                           | ¥                                         |                      | P - Y7-L                      | Export Students Records  |                            |
| Accounts           | Mile S will       | am BALDWIN (WILLY)               |                                           |                      |                               | Export CTF Records       |                            |
| Portal Management  | Bitors            | 🗐 🗧 Jump: 1                      |                                           |                      | Sock 1 to 382                 | Destante Dessate         |                            |
| Network Management | 1.1.1             |                                  |                                           |                      |                               | students reports         |                            |
| Administration     | 🐮 🍯 🔒 Pup         | vil Manager                      |                                           |                      |                               | Students Notes Report    |                            |

#### 01. Create a new Export

#### 02. Next

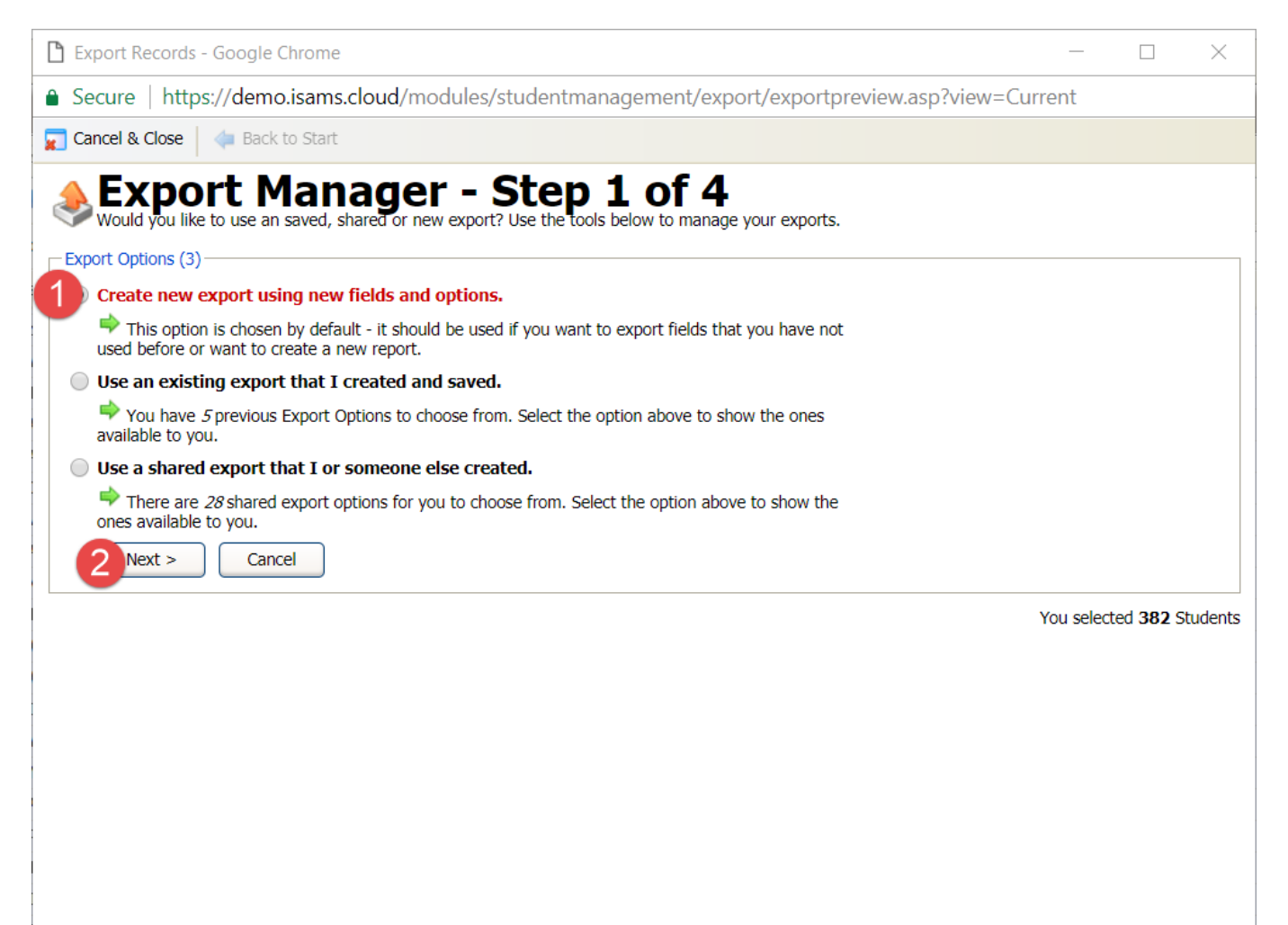

### **Field Section**

Please make sure the following fields have been included for the Export. Only students who have a unique **School Code** field in iSAMS will be considered for the integration.

#### 01. Core Data Fields

- i) Date of Birth
- ii) Forename (Firstname)
- iii) Preferred Name
- iv) Surname
- 02. Current Fields\*
  - i) School Code
  - ii) Year Group (NC)
  - iii) Student Email address
  - iv) Student Nationality data

Use the next screen shot for reference.

\* Please note, required fields might be listed in categories other than Current Fields.

| 🖹 Export Records - Google Chro                                               | me                                 |                                          |        |                                    |            | - 0                              | ×        |  |
|------------------------------------------------------------------------------|------------------------------------|------------------------------------------|--------|------------------------------------|------------|----------------------------------|----------|--|
| ● Secure   https://demo.isa                                                  | ms.c                               | cloud/modules/studentma                  | nage   | ement/export/exportprevie          | w.as       | sp?view=Current                  |          |  |
| 📰 Cancel & Close 🛛 🖕 Back to St                                              | 🙀 Cancel & Close 🛛 🖕 Back to Start |                                          |        |                                    |            |                                  |          |  |
| -Field Sele                                                                  | -ti                                | ion - Ston 2                             | 0      | fЛ                                 |            |                                  |          |  |
| Select the fields you want to i                                              | nclud                              | le in the Export - some fields will      | be se  | lected by default as these form th | e bas      | sics of a students core data.    |          |  |
| 🖑 Core Data Fields 🚺 (Co                                                     | ntain                              | s ${f 13}$ fields which are the Core val | lues)  |                                    |            | 🧧 Select All   🗔 G               | lear All |  |
| Date of Birth 🗹 Forename (Firstname) 🗹 Full Name 🗌                           |                                    |                                          |        | Gender                             | Gender 🔲 🔺 |                                  |          |  |
| Initials                                                                     |                                    | Label Salutation                         |        | Letter Salutation                  |            | Middle Names                     |          |  |
| Preferred Name                                                               |                                    | Surname                                  |        | Title                              |            | Todays Age                       | •        |  |
| Contacts Fields (Co                                                          | ntain                              | s <b>31</b> fields relevant to Contacts) |        |                                    |            |                                  |          |  |
| Custom Contact Fields (Co                                                    | ntain                              | s 1 custom fields relevant to Con        | tacts) | )                                  |            |                                  |          |  |
| Admissions Fields (Co                                                        | ntain                              | s 47 fields relevant to Applicants)      | )      |                                    |            |                                  |          |  |
| 🖑 🖌 Current Fields 💋 (Co                                                     | ntain                              | s 64 fields relevant to Current St       | udent  | ts) 📕 Select A                     | ШĻ         | Clear All Select a 'Current' Def | ault 🔻   |  |
| Academic House                                                               |                                    | Account Code                             |        | Acedemic Category                  |            | Additional Health                |          |  |
| Additional Time                                                              |                                    | Allergy                                  |        | Allergy Notes                      |            | Asthmatic Notes                  |          |  |
| Blood Group                                                                  |                                    | Boarding House                           |        | Candidate Code                     |            | Candidate Forenames              |          |  |
| Candidate Number                                                             |                                    | Candidate Surname                        |        | Dental Information                 |            | Diabetes                         |          |  |
| Diabetes Notes                                                               |                                    | Doctor                                   |        | Doctor Name                        |            | Doctors Phone Number             |          |  |
| Duplicate Reports                                                            |                                    | Enrolment Date                           |        | Epilepsy                           |            | Epilepsy Notes                   |          |  |
| Form                                                                         |                                    | Form Tutor                               |        | Future School Name                 |            | Future School Type               |          |  |
| Glasses?                                                                     |                                    | Insurance Company                        |        | Insurance Expiry Date              |            | Insurance Number                 |          |  |
| Leaving Date                                                                 |                                    | Leaving Form                             |        | Leaving Reason                     |            | Leaving School Year              |          |  |
| Leaving Term                                                                 |                                    | Leaving Year Group                       |        | Left or Right                      |            | NHS Number                       |          |  |
| Other Medical                                                                |                                    | Other Medical Information                |        | Passport Number                    |            | Passport Type                    |          |  |
| Peg Number                                                                   |                                    | Personal Tutor                           |        | Previous School Name               |            | Scholarship Interest List        |          |  |
| Scholarship List                                                             |                                    | Scholarship Notes                        |        | School Code                        | •          | School Pupil Type                |          |  |
| Special Requirements                                                         |                                    | Student Contact Notes                    |        | Student Email Address              |            | Student Pager Number             |          |  |
| StudentMobileNumber                                                          |                                    | Tetanus                                  |        | Vaccine Information                |            | Withdrawn Date                   |          |  |
| Year Group (NC)                                                              |                                    | Year Group Code                          |        | intasthmatic                       |            | txtdental                        |          |  |
| Census Fields (Contains 8 fields relevant to Census or Statistical Analysis) |                                    |                                          |        |                                    |            |                                  |          |  |
| Sustom Fields (Contains 69 custom fields)                                    |                                    |                                          |        |                                    |            |                                  |          |  |
| Left footed footballers Fields (Contains 2 field(s))                         |                                    |                                          |        |                                    |            |                                  |          |  |
| Looked After Fields (Contains 4 field(s))                                    |                                    |                                          |        |                                    |            |                                  |          |  |
| Looked After Fields (Contains 3 field(s))                                    |                                    |                                          |        |                                    |            |                                  |          |  |
| Special Educational Needs Fields (Contains 2 field(s))                       |                                    |                                          |        |                                    |            |                                  |          |  |
| Special Educational Needs Fields (Contains 2 field(s))                       |                                    |                                          |        |                                    |            |                                  |          |  |
| Source Fields (Co                                                            | ntain                              | s 10 fields relevant to Other type       | s of ( | data)                              |            |                                  |          |  |
| < Back Next > Cancel You selected 382 Students                               |                                    |                                          |        |                                    |            |                                  |          |  |
| Tou selected 562 students                                                    |                                    |                                          |        |                                    |            |                                  |          |  |
|                                                                              |                                    |                                          |        |                                    |            |                                  |          |  |

# Saving and Exporting an Integrations Dataset

- 01. Make sure Export to Microsoft Excel is selected
- **02.** Optional Save the Export Report to be used quickly again if concerns are raised by ManageBac Support Team.
- 03. Create Export

| Cancel & Close 4 Back t                                             | o Start                                 |                                                    |                                            |  |  |
|---------------------------------------------------------------------|-----------------------------------------|----------------------------------------------------|--------------------------------------------|--|--|
| Would you like to use an s                                          | ptions - Ste                            | p 3 of 4<br>the tools below to manage your exports |                                            |  |  |
| Order Results By:                                                   |                                         |                                                    |                                            |  |  |
| Order By: Surname                                                   | Then: Forename                          | ▼ Then: - ▼                                        | ]                                          |  |  |
| 1 You can customise the sort                                        | t order so the export is displayed in   | the correct format. By default it goes:            | SURNAME then FORENAME.                     |  |  |
| – Export Format: –                                                  |                                         |                                                    |                                            |  |  |
| Export to Microsoft                                                 | Excel (.xls)                            |                                                    |                                            |  |  |
| This option is chosen                                               | by default - this will put the results  | into an Excel Spreadsheet which can be             | e opened and viewed using Microsoft Excel. |  |  |
| Export to Comma S                                                   | eparated Values (.csv)                  |                                                    |                                            |  |  |
| This option allows you                                              | I to put the results into CSV format    | which is very useful for importing into            | other software programs or databases.      |  |  |
| Export to Tabbed To                                                 | ext File (.txt)                         |                                                    |                                            |  |  |
| Inis puts the results in                                            | nto a plain text file which is separat  | ted by Tabs.                                       |                                            |  |  |
| Save Export:                                                        |                                         |                                                    |                                            |  |  |
| Check to Save this Expor                                            | t - its fields and options for future ι | use.                                               |                                            |  |  |
| Export Name:                                                        | Integration Dataset                     |                                                    | No Duplicate Found                         |  |  |
| Export Desc:                                                        |                                         |                                                    | Integration Dataset does not               |  |  |
| Optional                                                            |                                         | //                                                 | already exist in the Database.             |  |  |
| Export Group:                                                       | Other                                   | V                                                  |                                            |  |  |
| Shared Export: Check if this Selection List can be viewed by others |                                         |                                                    |                                            |  |  |
|                                                                     | Check if this Selection List can        | t be edited by other users                         |                                            |  |  |
| L                                                                   |                                         |                                                    |                                            |  |  |
| < Back Create Export                                                | Cancel                                  |                                                    | You selected 382 Students                  |  |  |

### Contact ManageBac Support

- 01. Download and Save the iSAMS Integrations Dataset.
- **02.** Email support@managebac.com with the following template and include the Excel Spreadsheet as an attachment

Email Subject: Data for iSAMS Integration

Dear ManageBac Support Team,

We would like to start the iSAMS Integrations Setup process. Attached is our iSAMS Integrations Dataset, please can this be used and compared to our Students within ManageBac.

Kind regards,

## **Configure iSAMS Mapping Manager**

iSAMS allows schools to create personalised countries, languages and nationalities. We need to ensure this information has been mapped correctly in Mapping Manager otherwise it will not be possible to send this information to ManageBac.

- 01. Navigate to iSAMS Control Panel > Mapping Manager
- 02. Repeat these steps for Language, Nationality and Country Mapping
- **03.** Make sure the correct ISO value is selected e.g. the below example shows English, old being mapped which is incorrect.

| Personal           | My Options 🔋 Log Off 🏯 Admin (Online)                 |                                    |                 |                        |  |  |  |  |  |  |
|--------------------|-------------------------------------------------------|------------------------------------|-----------------|------------------------|--|--|--|--|--|--|
| 2                  | iSAMS Control Panel 🛛 🖉 🗐 🕅                           |                                    |                 |                        |  |  |  |  |  |  |
| School Directory   | Tontrol Panel Home  Applications & Services  Mappings | Search Control Panel 🦪             |                 |                        |  |  |  |  |  |  |
| Calculator         | Dzongkha                                              | Dzongkha                           | dzo             | Mapping Manager Status |  |  |  |  |  |  |
|                    | Edo                                                   | Bini; Edo                          | bin             | ISO Mappings           |  |  |  |  |  |  |
|                    | Efik                                                  | Efik                               | efi             | Language Mapping       |  |  |  |  |  |  |
| Preferences        | Egyptian                                              | Egyptian (Ancient)                 | egy             | 2 Nationality Mapping  |  |  |  |  |  |  |
| -                  | Ekajuk                                                | Ekajuk                             | Country Mapping |                        |  |  |  |  |  |  |
| <b>(</b> )         | Elamite                                               | Elamite                            |                 |                        |  |  |  |  |  |  |
| Help & Support     | English                                               | English, Old (ca.450-1100)         |                 |                        |  |  |  |  |  |  |
|                    | Eskimo languages                                      | English                            | *               |                        |  |  |  |  |  |  |
|                    | Esperanto                                             | Crenkes and redging. English based | 1               |                        |  |  |  |  |  |  |
|                    | Estonian                                              |                                    |                 |                        |  |  |  |  |  |  |
|                    | Ethiopic                                              | English, Middle (1100-1500)        |                 |                        |  |  |  |  |  |  |
|                    | Ewe                                                   | Not mapped                         |                 |                        |  |  |  |  |  |  |
|                    | Ewondo                                                | ٨                                  |                 |                        |  |  |  |  |  |  |
|                    | Fang                                                  | Abkhazian                          |                 |                        |  |  |  |  |  |  |
|                    | Fanti                                                 | Achinese                           |                 |                        |  |  |  |  |  |  |
|                    | Faroese                                               | Acoli                              |                 |                        |  |  |  |  |  |  |
|                    | Fijian                                                |                                    |                 |                        |  |  |  |  |  |  |
|                    | Finnish                                               | Adangme                            |                 |                        |  |  |  |  |  |  |
|                    | Finno-Ugrian                                          | Adyghe; Adygei                     |                 |                        |  |  |  |  |  |  |
|                    | Fon                                                   | Afar                               |                 |                        |  |  |  |  |  |  |
|                    | French                                                | Afrihili                           |                 |                        |  |  |  |  |  |  |
| Teaching & Example | Frislan                                               | 2.00.000                           |                 |                        |  |  |  |  |  |  |
| Course Management  | Friulian                                              | Afrikaans                          |                 |                        |  |  |  |  |  |  |
| Student Management | Fula                                                  | Afro-Asiatic languages             |                 |                        |  |  |  |  |  |  |
| School Management  | Gã                                                    | ā Ainu                             |                 |                        |  |  |  |  |  |  |
| Accounts           | Control Panel Home Mappings Manager Security          | 4kan                               | Int             | egrations              |  |  |  |  |  |  |
| Network Management |                                                       |                                    |                 |                        |  |  |  |  |  |  |
| Administration     | 🔩 🍲 🔤 ISAMS Control Panel                             | Akkadian                           |                 | ×                      |  |  |  |  |  |  |

Note The "Auto Map Unknown" feature can be used to speed up this process. But please check each value afterwards to ensure they are correct.

### **Next Steps**

- **01.** Once all linking concerns have been resolved, a ticket will be raised with the iSAMS Support Team by ManageBac including the Schools key contacts requesting for the Integration to be enabled.
- 02. iSAMS will place your request in a queue to be managed.
- **03.** A member of the iSAMS Technical Support Team will contact you to schedule a time which is convenient to enable the integration.
- **04.** iSAMS will be placed in maintenance mode. This will stop all members of staff from logging into iSAMS until the Integration setup process is completed. We estimate the downtime will be 1-4 hours and is dependent on the Schools Student numbers.

9 Talavera Court, Darnell Way Moulton Park, Northampton NN3 6RW, United Kingdom

**T** +44 (0)1604 659100

E sales@isams.com

W www.isams.com